# 내PC지키미 사용자 Manual 내PC지키미 V3.0

# 목 차

- 1. 내PC지키미 설치 및 실행하기
- 2. 보안 점검
  - (1) 보안점검항목 및 점검내용
  - (2) 보안점검하기
  - (3) 보안점검 결과에 따른 조치하기
- 3. 보고서
- 4. 관리도구
  - (1) PC관리도구
  - (2) 패스워드 점검도구
- 5. 내PC지키미 삭제하기

# 1. 내PC지키미 설치 및 실행하기

# 내PC지키미 설치하기

- (1) 내PC지키미 다운로드 페이지로 이동하기
   관리자가 제공한 주소를 웹브라우져 주소창에 붙여 넣기 하거나 해당 링크를 클릭하면,
   다음의 다운로드 창이 나타납니다. (파일로 직접 제공한 경우엔, (4)부터 진행합니다)
- (2) 다운로드 페이지로 이동하여, "내PC지키미 다운로드"버튼을 클릭하여 다운로드 합니다.

| 준내PC지키미 - Windows Internet Explorer                           |                                             | - D ×   |
|---------------------------------------------------------------|---------------------------------------------|---------|
| 🌀 🕤 🗢 📴 https://172,29,54,100/mc/tront/agent 💽 😨 민중서 오류 😽 🗙 🛽 | S Google                                    | P -     |
| 👷 즐겨찾기 🦉 LHPC지키미                                              |                                             |         |
|                                                               |                                             |         |
|                                                               |                                             |         |
|                                                               |                                             |         |
|                                                               |                                             |         |
|                                                               |                                             |         |
|                                                               |                                             |         |
| 내 PC 지키미                                                      |                                             |         |
|                                                               | 다운로드                                        |         |
|                                                               |                                             |         |
| 안녕하세요.                                                        |                                             |         |
| 내PC지키미 다문로드 페이지에 오신 것을 환영합니다.                                 |                                             |         |
|                                                               |                                             |         |
| 설치방법 : • 아래의 버튼을 클릭하여 내PC지키미를 다운로드 받으시기 바랍니다.                 |                                             |         |
| ● 나운받은 내PC시키마를 실행하며 설치하시기 바랍니다.                               |                                             |         |
|                                                               |                                             |         |
|                                                               |                                             |         |
| ↓ 데PC시기미 다군도=(22,761kb)                                       |                                             |         |
|                                                               |                                             |         |
|                                                               |                                             | -       |
| 완료                                                            | N 만터넷 N N N N N N N N N N N N N N N N N N N | 0% • // |

(3) 다운로드 버튼을 클릭하면, 보안경고 창이 나타나면, 저장이나 실행을 클릭합니다.(네트워크가 불안정하거나 느린 경우엔 저장 후, 실행을 권장합니다)

| 파일 다운로드 - 보안 경고                                                                                             | × |
|----------------------------------------------------------------------------------------------------|---|
| 이 파일을 실행 또는 저장하시겠습니까?                                                                                       |   |
| 이름: 64361DAC_MyPCInspectorIns,exe<br>유형: 응용 프로그램, 22,2MB<br>시작: <b>172,29,54,100</b>                        |   |
| 실행( <u>B</u> ) 저장( <u>S</u> ) 취소                                                                            |   |
| 이 형식의 파일은 사용자의 컴퓨터에 피해를 줄 수 있습니다. 파일 정<br>보가 의실 스럽거나 원분을 신뢰할 수 없으면 이 소프트웨어를 실행하<br>거나 저장하지 마십시오. <u>위험성</u> |   |

 (4) 다운받은 파일을 실행시, 다음의 경고창이 또 나타납니다.
 이는 윈도우 시스템에서 실행파일을 실행 시, 발생하는 창으로 "실행"을 클릭하여 설치를 진행합니다.

| Internet E  | Explorer - 보안 경고                                                 |                | ×                    |
|-------------|------------------------------------------------------------------|----------------|----------------------|
| 이 소프        | 트웨어를 실행하시겠습니까?                                                   |                |                      |
|             | 이름: <u>MyPCInspector</u>                                         |                |                      |
|             | 게시자: <u>Geninetworks Corp.</u>                                   |                |                      |
| <u>*</u> 자/ | 세한 옵션 보기( <u>0</u> )                                             | 실행( <u>R</u> ) | [실행 만 함( <u>D</u> )] |
| 1           | 이 형식의 파일은 사용자의 컴퓨터에 피해를 줄 수 !<br>자로부터의 소프트웨어만 실행하십시오, <u>위험성</u> | 있습니다. 신뢰       | 할 수 있는 게시            |

(5) 실행을 확인하면, 내PC지키미의 설치가 시작됩니다.
 최초설치 시, 시스템에 따라 1~2분의 지연이 발생할 수 있으며, 설치과정은
 수초/ 수분 내에 완료되며, 다음의 메시지가 출력되면 정상적으로 설치된 것입니다.

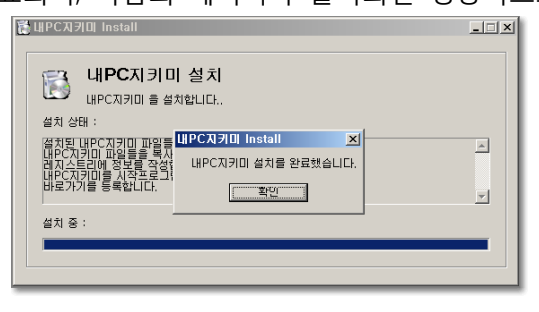

(6) 설치가 완료되면, 바탕화면에 내PC지키미 아이콘이 생성되며, 내PC지키미가 실행됩니다.

| If IPC ATPID       Ale ARABUM TARABUM RADUM RADUM                                  | ۵.              |           |    |                                                                                                    |       |
|----------------------------------------------------------------------------------------------------|-----------------|-----------|----|----------------------------------------------------------------------------------------------------|-------|
| Image: State State Stat                        | 비문서             | 내 PC 지키미  |    |                                                                                                    | - = × |
| C C C C C C C C C C C C C C C C C C C                                                                                                    | _               |           |    | 0&A 사용자정보 기술지원 제품정보 글자크기                                                                                                   |       |
| ACT         ACT           ACT         ACT           ACT                                                                                                    |                 | PC점검      | 14 |                                                                                                    |       |
| 보고사         전·전·전································                                                                                                    | 컴퓨터             | PC점검      | ~~ | 사이버보안 진단의 날 점검 결과 입니다.                                                                                                    |       |
| 관리도구       ····································                                                                                                    | <u> </u>        | 보고서       |    |                                                                                                    |       |
| 관리고 I     ····································                                                                                                    | 3               | 관리도구      |    | -<br>  부르   저거하모   견기·                                                                                                    |       |
| PC 영리                                                                                                    | N드쳐그<br>환경      | 친니포       |    | 고규         BB85         물리           □-전체 점검 항목         바이러스 백신 설치 및 실행 여부 점검         물리                                   | Ē     |
| 3       패스웨드 점검도구       패스웨드 점검도구       패스웨드 전건성       분양제시, NG Once의 적신 원산 패치 설치 여부 점검       ····································                                                                                                    |                 | PC 정리     |    | 보안 업데이트 바이러스 백신의 최신 업데이트 여부 점검                                                                                             |       |
| 지도<br>- 최면보호기 설정                                                                                                    | 3               | 패스워드 점검도구 |    | - 패스워드 안전성 운영체제, MS Office의 최신 보안 패치 설치 여부 점검                                                                              | - 11  |
| 공유 물더 설정       보안 프로그램 설치         보안 프로그램 설치       관리지수기기능         관리지수기기능       명이 탁 점검         미사용(3개불) ActiveX 프로그램 플레 마투 점검       미사용(3개불) ActiveX 프로그램 플레 마투 점검         이도 프로그러와 체상 Inits Net Active Met       프로그라의 체상 Inits Net Active Met         ************************************                                                                                                    | 지통              |           |    | - 화면보호기 설정 로그인 패스워드 안전성 여부 정경                                                                                              |       |
| 비보안 프로그램 설치       화면보호기 설정 여부 점검       비용 전 여부 점검         신뢰 자추가가능       10% 전 여부 점검       10% 전 여부 점검         10% 전 여부 점검       10% 전 여부 점검       10% 전 여부 점검         10% 전 여부 점검       10% 전 여부 점검       10% 전 여부 점검         10% 전 여부 점검       10% 전 여부 점검       10% 전 여부 점검         10% 전 여부 점검       10% 전 여부 점검       10% 전 여부 점검         10% 전 여부 점검       10% 전 여부 점검       10% 전 여부 점검         10% 전 여부 점검       10% 전 여부 점검       10% 전 여부 점검         10% 전 여부 점검       10% 전 여부 점검       10% 전 여부 점검         10% 전 여부 점검       10% 전 여부 점검       10% 전 여부 점검         10% 전 여부 점검       10% 전 여부 점검       10% 전 여부 점검         10% 전 여부 점검       10% 전 여부 점검       10% 전 여부 점검         10% 전 여부 전 여부 점검       10% 전 여부 점검       10% 전 여부 점검         10% 전 여부 점검       10% 전 여부 점검       10% 전 여부 점검         10% 전 여부 점검       10% 전 여부 점검       10% 전 여부         10% 전 여부 점검       10% 전 여부 점검       10% 전 여부         10% 전 여부 점검       10% 전 여부       10% 전 여부         10% 전 여부       10% 전 여부       10% 전 여부         10% 전 여부       10% 전 여부       10% 전 여부         10% 전 여부       10% 전 여부       10% 전 여부         10% 전 여부       10% 전 여부                                                                                                    |                 |           |    | 고 문 목 문 선정 로그인 패스워드의 분기 1회 이상 변경 여부 점검                                                                                     |       |
| ····································                                                                                                    |                 |           |    | 비아 프리그램 성치 화면보호기 설정 여부 점검                                                                                                  |       |
| The second second seco | <b>5</b>        |           |    | ·····································                                                                                      |       |
| 지키다<br>지키다<br>지키다<br>지키다<br>지키다<br>지키다<br>지키다<br>지키다<br>지키다<br>지키다                                                                                                    | ernet<br>plorer |           |    | USB 자동 실행 허용 여부 점검                                                                                                    |       |
| 최종 점검알 : 점검을 진행하지 않았습니다. 점검시작<br>· 보안센터 '에서 바이러스 백신의 설치 및 실행여부를 점검합니다.<br>조치 방법 안내<br>바로조치                                                                                                    |                 |           |    | 미사용(3개월) ActiveX 프로그램 손재 여부 섬섬                                                                                             | -     |
|                                                                                                    | CXIFICI         |           |    | ·보안센티 '에서 바이러스 백신의 설치 및 실행여부를 점검합니다. 조차 방법 안내<br>·보안센티 '에서 바이러스 백신의 설치 및 실행여부를 점검합니다. ···································· |       |
|                                                                                                    |                 |           |    |                                                                                                    |       |

## 내PC지키미 실행하기

설치 후, 매월 세번째 수요일, "사이버보안 진단의 날"에 자동으로 검사가 시작되며, 사용자가 실행하고자 할 때는 아이콘을 더블클릭하면 됩니다.

| 내 PC 지키미 1               |                                                                                                    |
|--------------------------|----------------------------------------------------------------------------------------------------|
| PC점검            PC점검     | 2 <sup>0&amp;A 사용자정보 기술자원 제출정보 글자크기 ◙ =<br/>사이버보안 진단의 날 점검 결과 입니다.</sup>                                                                                                    |
| 관리도구 🔆 PC 정리 패스워드 점검도구 3 | 분류     점검함목     결과       □     전체 점검 함목     비이러스 백신 설치 및 실행 여부 점검     안 진       ■     보안 업데이트     방이러스 백신의 최신 업데이트 여부 점검     안 전       ■     패스워드 안전성     한 글프로그램의 최신 보안 패치 설치 여부 점검     위 약       •     화면보호기 설정     로 20 패스워드 안전성 여부 점검     위 약       로 유류 틀더 설정     보안 프로그램 설치     사용자 공유들더 설정 여부 점검     안 진       •     관리자추가기능     USB 자동 실행 허용 여부 점검     안 진       ·     ·     ·     ·     ·       ·     ·     ·     ·     ·       ·     ·     ·     ·     ·       ·     ·     ·     ·     ·       ·     ·     ·     ·     ·       ·     ·     ·     ·     ·       ·     ·     ·     ·     ·       ·     ·     ·     ·     ·       ·     ·     ·     ·     ·       ·     ·     ·     ·     ·       ·     ·     ·     ·     ·       ·     ·     ·     ·     ·       ·     ·     ·     ·     ·       ·     ·     ·     ·     ·       ·     ·     ·     ·       < |
|                          | "보안쳰티"에서 바이러스 백신의 설치 및 실행여부를 점검합니다.<br>6<br>조치 방법 안내<br>바로조치                                                                                                    |

①상태 바 : 단말의 보안 수준에 따라, 빨강 -> 황색 -> 파랑 색으로 표시됩니다.
②상단 메뉴 : Q&A, 사용자정보, 기술지원, 제품정보, 글자크기 조절버튼
③메인 메뉴 : 내PC지키미의 주요기능을 사용할 수 있는 메뉴입니다.
④점검항목/결과 표시창 : 각 점검항목과 점검결과를 확인 할 수 있습니다.
⑤최종점검일/점검시작 버튼 : 최종적으로 단말을 점검한 일시와 점검시작 버튼
⑥점검결과/조치방법안내/바로조치

### 2. 보안점검

#### 1. 보안점검 항목 및 점검내용

새롭게 제공되는 내pc지키미 3.0에서는 추가된 점검기능을 제공합니다. (16가지 보안점검 항목제공)

- 바이러스 백신 설치 및 실행 여부 점검
   시스템에 바이러스 백신이 설치되어 있고 현재 실행되고 있는지 점검합니다.
- (2) 바이러스 백신의 최신 보안 패치 여부 점검
   바이러스 백신이 실행되어 있고 최신 업데이트 상태를 유지하고 있는지 점검합니다.
- (3) 운영체제, MS Office의 최신 보안 패치 설치 여부 점검 운영체제(Windows) 및 MS Office의 보안 패치를 점검하여 최신 보안 업데이트 상태 를 유지하고 있는지 점검합니다.
- (4) 한글프로그램의 최신 보안 패치 설치 여부 점검 아래한글 보안 패치를 점검하여 최신 보안 업데이트 상태를 유지하고 있는지 점검 합니다.
- (5) 로그인 패스워드 안정성 여부 점검Windows 로그인 패스워드의 안전성을 점검합니다.
- (6) 로그인 패스워드의 분기 1회 이상 변경 점검 Windows 로그인 패스워드를 마지막 변경한 후 사용기간이 90일이 지났는지 점검합 니다.
- (7) 화면보호기 설정 여부 점검화면 보호기 설정 여부를 점검합니다.
- (8) 사용자 공유 폴더 설정 여부 점검 사용자 공유 폴더가 설정되어 있는지 점검합니다.
- (9) USB 자동 실행 허용 여부 점검USB의 자동 실행이 허용되어 있는지 점검합니다.
- (10) 미사용(3개월) ActiveX 프로그램 존재 여부 점검3개월 동안 사용되지 않은 ActiveX 프로그램의 존재하는지 점검합니다.
- (11) PDF 프로그램의 최신 보안 패치 설치 여부 PDF 프로그램의 최신 보안 패치 설치 여부를 점검합니다.

(12)편집 프로그램(MS워드, 한글, PDF, 엑셀, PPT) 설치 여부 점검

편집 프로그램(MS워드, 한글, PDF, 엑셀, PPT 등) 설치 여부 점검합니다.

- (13) 무선랜카드 설치여부 점검 무선랜카드 설치여부를 점검합니다.
- (14) 보안USB 설치 여부 점검 보안USB 설치 여부 점검합니다.
- (15) 비인가 프로그램 설치 여부 점검 비인가 프로그램 설치 여부 점검합니다.
- (16) 프로세스 목록 수집 기능 프로세스 목록 수집을 수집합니다.

### 2. **보안점검 하기**

내PC지키미에서 제공하는 보안점검방식은 두가지가 있습니다. 첫번째는 매월 세번째 수요일에 시행되는 사이버보안진단의 날에 수행되는 것으로 내PC지키미가 설치된 단말은 자동으로 수행됩니다. 두번째는 단말사용자가 수행하는 방식으로 사용자가 원하는 시기에 수행할 수 있으며, 점검하는 내용은 사이버보안 진단의 날에 수행하는 정책과 동일하게 수행됩니다.

(1) 사이버보안 진단의 날 점검:

매월 세번째 수요일이 되면, 단말이 켜지면 자동으로 수행되므로 사용자는 공지사항 창의 화면 확인을 통해 수행됩니다.

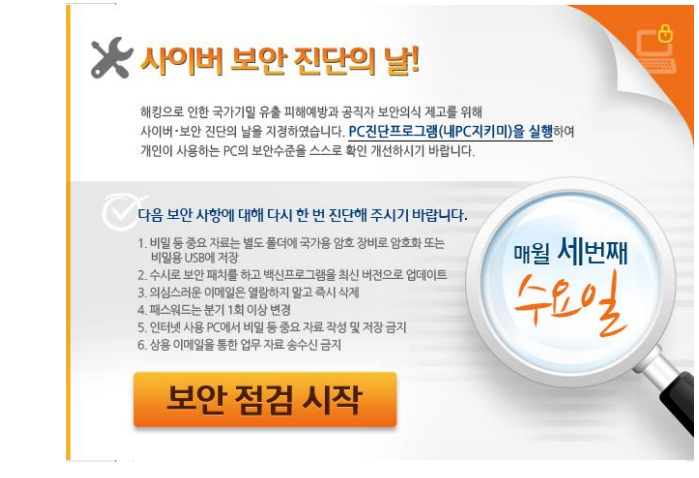

보안점검 시작을 클릭하시면 자동으로 점검을 시작하고, 결과가 관리자에게 자동 전송됩니다

### (2) 사용자 자가점검:

내PC지키미는 사용자가 사이버보안 진단의 날과 무관하게 단말의 상태를 점검할 수 있는 기능을 제공합니다.

 바탕화면에 있는, 내PC지키미 아이콘을 더블클릭 하시면, 다음과 같이 내PC지 키미 창이 나타납니다. 한번도 점검하지 않았으므로 점검결과는 비어 있습니다.

| 내 PC 지키미                  |                                                                                                    |
|---------------------------|----------------------------------------------------------------------------------------------------|
|                           | Q&A 사용자정보 기술지원 제품정보 글자크기 🗈 🚍                                                                                                    |
| PC점검 🏷                    | 사이버보안 진단의 날 점검 결과 입니다.                                                                                                    |
| 보고서                       |                                                                                                    |
| 관리도구 🔆 PC 정리<br>파스워드 점감도구 | 분류         경감함역         결과         ▲           □ - 전체 점검 항목         BIO감스 백신 열취 및 실행 여부 점검         BIO감스 백신 의 최신 입데이트 여부 점검         BIO감스 백신 의 최신 입데이트 여부 점검         BIO감스 백신 의 최신 입대이트 여부 점검         BIO감스 백신 일의 최신 일단 패치 설치 여부 점검         BIO감스 백신 일의 체신 보안 패치 설치 여부 점검         BIO감스 백신 일의 제신 보안 패치 설치 여부 점검         BIO감스 백신 일의 제신 일단 이부 점검         BIO감스 백신 일의 여부 점검         BIO감스 백신 일의 여부 점검         BIO감 비스워트의 분기 1월 이부 점검         BIO감 비스워트의 분기 1월 이부 점검         BIO감 비스워트의 분기 1월 이부 점검         BIO감 비스워트의 BIO 1월 이부 점검         BIO감 비스워트의 BIO 1월 이부 점검         BIO감 비스워트의 BIO 1월 이부 점검         BIO감 비스워트의 BIO 1월 이부 점검         BIO감 1월 OIR FIAI         BIO감 1월 OIR FIAI         BIO감 1월 OIR FIAI         BIO감 1월 OIR FIAI         BIO감 1월 OIR FIAI         BIO감 1월 OIR FIAI         BIOR 18 OIR FIAI         BIOR 18 OIR FIAI         BIOR 18 OIR FIAI         BIOR 18 OIR FIAI         BIOR 18 OIR FIAI         BIOR 18 OIR FIAI         BIOR 18 OIR FIAI         BIOR 18 OIR FIAI         BIOR 18 OIR FIAI         BIOR 18 OIR FIAI         BIOR 18 OIR FIAI         BIOR 18 OIR FIAI         BIOR 18 OIR 18 OI |
|                           | 최종 점검일 : 점검을 간행하지 않았습니다. 점검시작<br>"보안컨티"에서 바이러스 백산의 설치 및 실행여부를 점검합니다.<br>조치 방법 안내<br>비로조치<br>모                                                                                                    |

② 점검시작 버튼을 클릭하면 점검을 시작합니다.

#### # 점검 과정 중, 윈도우 로그인패스워드 점검안내

점검이 시작되면, 거의 모든 과정은 자동으로 진행되지만, 사용자의 확인이 점검내용 중 하나인, 윈도우 로그인패스워드 점검시엔 사용자의 확인이 필요합니다.

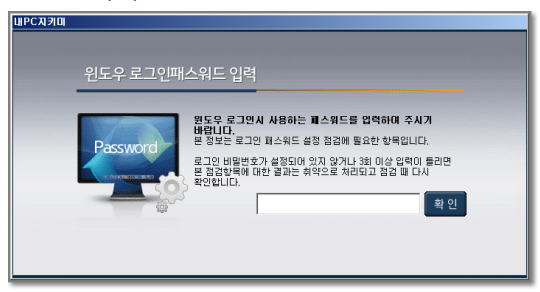

윈도우 로그인패스워드를 정확히 입력해 주시기 바랍니다. 이는 윈도우 로그인 패스워드의 보안등급을 점검하기 위한 과정으로, 아직 패스워드를 설정하지 않으셨다면, 그대로 두고 "확인"버튼을 클릭하시면 됩니다.

(윈도우 로그인패스워드 입력창은 최초설치시와 패스워드 변경시 출력됩니다)

|           |                      |                                       |                  |       | _  |
|-----------|----------------------|---------------------------------------|------------------|-------|----|
| 관리도구 🔆    | 문류                   | 심김향목<br>  비미리스 배신 성환 미 신해 어떤 정경       |                  | 결과    | -  |
| PC 정리     | ├ - 신제 섬겸 향복         | 바이티크 먹던 물지 옷 물행 여부 점점                 | <u>स्र</u> म     |       |    |
|           | 보안 업데이트              | 우연체제 MS Office이 최시 바이패치               | ㅋㅋ<br>  선치 대브 제건 |       |    |
| 패스워드 점검도구 | 패스워드 안전성             | · · · · · · · · · · · · · · · · · · · | 여부 정검            |       |    |
|           | 화면보호기 설정             | 로그인 패스워드 안전성 여부 정경                    |                  |       |    |
|           | 🕵 내PC지키미             |                                       | 여부 점검            |       |    |
|           |                      |                                       |                  |       |    |
|           | <u> </u>             |                                       |                  |       |    |
|           |                      | · 송                                   |                  |       |    |
|           |                      |                                       | 부부 점검            |       | -1 |
|           | 운영체제, MS Office      | e의 최신 보만 패치 설치 며부                     |                  |       | _  |
|           |                      |                                       |                  |       |    |
|           |                      |                                       | 역감 점감            | 불시작   |    |
|           |                      |                                       |                  |       |    |
|           |                      |                                       | 4                |       | _  |
|           |                      |                                       | *                |       |    |
|           | "보안센터"에서 바이러스 백신의 설; | 지 및 실행여부를 섬겸합니다.                      |                  |       |    |
|           |                      |                                       |                  |       |    |
|           |                      |                                       |                  |       |    |
|           |                      |                                       |                  |       |    |
|           |                      |                                       |                  |       |    |
|           |                      |                                       | 조치 !             | 방법 안내 |    |
|           |                      |                                       |                  |       |    |
|           |                      |                                       |                  |       |    |
|           |                      |                                       | DF:              | 토소지   |    |
|           |                      |                                       |                  |       |    |
|           |                      |                                       |                  |       |    |
|           |                      |                                       |                  |       |    |
|           |                      |                                       |                  |       | -  |

사이버보안 진단의 날 점검 결과 입니다.

내 PC 지키미

Ö

PC점검

PC점검 보고서

운영체제, MS Office의 최신보안 패치설치여부를 점검시엔, MS사의 Update 사 이트와 확인하여, 점검하므로 update할 내용이 많거나 네트워크 연결이 원활 하지 않을 경우, 다소 지연시간이 발생할 수 있습니다.

| 내 PC 지키미 👘 👘                                 |                                                                                                    |
|----------------------------------------------|----------------------------------------------------------------------------------------------------|
|                                              | Q&A   사용자정보   기술지원 제품정보   글자크기 🗷 🚍                                                                                                    |
| PC점검         び           PC점검            보고서 | 사이버보안 진단의 날 점검 결과 입니다.                                                                                                    |
| 관리도구 🔆 PC 정리<br>페스워드 정갑도구                    | 분류     실감한목     결과       · 전체 점검 항목     비이리스 텍신 설치 및 실행 여부 점검     비이리스 텍신 일치 및 실행 여부 점검       · 보안 업데이트     문양체제, MS Ginoles 여부 점검     문양체제, MS Ginoles 여부 점검       · 파스욕트 안전성     한글프로그램의 최신 보안 패치 설치 여부 점검     한글프로그램의 최신 보안 패치 설치 여부 점검       · 한 번PC지키미     · · · · · · · · · · · · · · · · · · · |
|                                              | · · · · · · · · · · · · · · · · · · ·                                                                                                    |

점검이 완료되면 자동으로 중앙관리서버로 전송됩니다. (전송 내역은 메인메뉴의 보안점검->보고서 부분에서 확인하실 수 있습니다.)

- = ×

Q&A 사용자정보 기술지원 제품정보 글자크기 🖼 🖃

# 3. 보안점검 결과에 따른 조치하기

보안점검이 완료되면, PC의 점검항목에 따른 결과를 확인 할 수 있습니다.

| 내 PC 지키미                |                                                                                                    |
|-------------------------|----------------------------------------------------------------------------------------------------|
|                         | Q&A 사용자정보 기술지원 버전정보 글자크기 🗷 🚍                                                                                                    |
| 보안점검 값<br>* 보안점검<br>보고서 | 사이버보안 진단의 날 점검 결과 입니다.                                                                                                    |
| 관리도구 🔆                  | 분류 점검항목 결과                                                                                                    |
| PC 정리<br>페스워드 점검도구      | ● 전체 점검 항목       비이리스 백산 설치 및 실험 여부 점검       취 약         보안 업데이트       방이리스 백산 업치 및 실험 여부 점검       취 약         ····································                                                                                                    |
|                         | * 바이러스 백신 설치 여부 미설치<br>- 바이러스 백신을 설치하시기 바랍니다.<br>* 바이러스 백신을 설행 여부 미실행<br>- 설치된 바이러스 백신을 실행 함 실시간 감시를 하시기 바랍니다.<br>* 취약함목에 대한 후속조치후 한번 더 보안점검을 수행하여<br>PC 안전성을 최종확인하시기 바랍니다.<br>* 보안센터의 바이러스백신 정보가 "사용중"임에도 점검결과가 "취약"으로 표시되는 경우,<br>상단 메뉴의 "자주하는 질문(0/A)"의 0.1의 5번째 한복을 참고하여 |

# 취약으로 판정된 항목은 결과가 붉은색으로 표시됩니다.

- ① 취약으로 결과가 나온 항목을 선택하셔서,
- ② 점검결과에 대한 내역을 간략히 보시고,
- ③ 조치방법안내를 통해 상세히 조치 하는 방법을 열람 할 수 있습니다.
- ④ 편의를 위해 1회성의 조치가 가능한 부분은 바로조치기능을 제공합니다.
   바로조치를 통해, 조치가 되지 않는 부분은 프로그램 상의 조치방법안내를 확인 하시거나, 내PC지키미 프로그램의 상단부의 기술지원탭을 선택하셔서 지원을 받으시길 권장합니다.

#### # 조치방법 참조안내

(내PC지키미에서 제공하는 조치방법 안내를 주로 활용하시기 바라며,

본 내용은 업무특성상 발생할 수 있는 폐쇄망, 네트워크 단절 등에 대비하여 제공하는 것으로 간략한 정보만 제공합니다.)

1. 바이러스 백신 설치 및 실행 여부 점검

=> 바이러스백신이 설치되어 있지 않거나, 미동작시, 취약으로 점검됩니다. 설치되어 있는 단말이라면, 바로조치 버튼을 클릭, Windows 보안센터로 이동하셔서 권장사항버튼을 클릭 하신 후, 조치하시기 바랍니다.

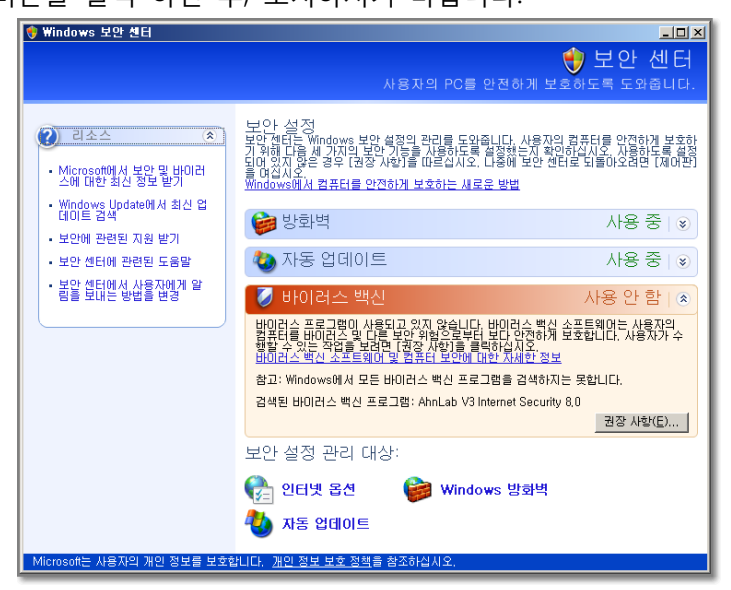

2. 바이러스 백신의 최신 보안 패치 여부 점검

=> 바이러스 백신은 설치되어 있으나, 최신보안 패치가 적용되지 않았거나, 바이러스 백신이 설치되지 않은 단말에 대해서도 취약판정이 됩니다.

| 분류                                                                                                    | 점검항목                               |  | 결과    |   |
|----------------------------------------------------------------------------------------------------|------------------------------------|--|-------|---|
|                                                                                                    | 바이러스 백신 설치 및 실행 여부 점검              |  | 취 약   |   |
| 부안 업데이트                                                                                                    | 바이러스 백신의 최신 업데이트 여부 점검             |  | 취 약   |   |
| 패스이드 아전성                                                                                                    | 운영체제, MS Office의 최신 보안 패치 설치 여부 점검 |  | 취 약   |   |
|                                                                                                    | 한글프로그램의 최신 보안 패치 설치 여부 점검          |  | 취약    |   |
| 화면보호기 설정                                                                                                    | 로그인 패스워드 안전성 여부 점검                 |  | 취약    |   |
| 공유 폴더 설정                                                                                                    | 로그인 패스워드의 분기 1회 이상 변경 여부 점검        |  | 안 전   |   |
| 보안 프로그램 설치                                                                                                    | 화면보호기 설정 여부 점검                     |  | 안 전   | _ |
|                                                                                                    | 사용자 공유폴더 설정 여부 점검                  |  | 취약    |   |
|                                                                                                    | USB 자동 실행 허용 여부 점검                 |  | 안전    | - |
|                                                                                                    | 미사용(3개월) ActiveX 프로그램 존재 여부 점검     |  | 안전    | - |
|                                                                                                    |                                    |  |       |   |
| ▲<br>- 취약에 대한 상세 내용은 "조치 방법 안내"를 참조하세요<br>* 바이러 ^ 백시 실행 여분 미실행                                                                 |                                    |  |       |   |
| *바이러스 백신 실행 여부 <b>미실행</b><br>- 설치된 바이러스 백신을 실행하시기 바랍니다.                                                                        |                                    |  |       |   |
| *바이러스 백신 최신 보안 패치 여부 <b>업데이트 필요</b><br>-설치된 바이러스 백신을 최신 패치로 업그레이드하시기 바랍니다.                                                     |                                    |  |       |   |
| * 취약항목에 대한 후속조치후 한번 더 보안점검을 수행하여<br>PC 안전성을 최종확인하시기 바랍니다. 조치 방법                                                                |                                    |  | 방법 안내 |   |
| * 보안센터의 바이러스팩신 정보가 "사용증"임에도 점검결과가 "취약"으로 표시되는 경우,<br>상단 메뉴의 "자주하는 질문(Q/A)"의 Q.1의 번째 함독을 참고하여<br>시스템 보안점검 집합체를 재설정해 보시기 바랍니다. ▼ |                                    |  |       |   |

- 3. 운영체제, MS Office의 최신 보안 패치 설치 여부 점검
  - => 현재사용중인 단말의 운영체제와 MS Office군 제품에 대한 최신패치적용 여부를 점검하는 기능으로 점검 시, MS사의 최신 업데이트 정보와 비교하여 누락, 미적용된 패치항목이 있으면, 취약판정이 나옵니다.

| 보안점검         가         Itolulii col Tircol LL         관광 경험 ou Lot           보안점검         2도우 최신 보안 안데이트         ************************************                                                                                                    | 내 PC 지키미  |                                                                                                    | - = ×                                                        |
|----------------------------------------------------------------------------------------------------|-----------|----------------------------------------------------------------------------------------------------|--------------------------------------------------------------|
| 보안점검         Itolule Hot AllFlol LL Bis Relation           보안점검         기도무 최신 보안 안데이트           보고서         미설치만 오데이트 함락입니다.           관리도구         문감안 업데이트 함락입니다.           관리도구         문감안 업데이트 함락입니다.           비스위드 참갑도구                                                                                                    |           | 0&A 사용자정보 기술자원 b                                                                                                    | 버전정보 🛛 글자크기 🛅 🧮                                              |
| 보안점검 <u>양도우 최신 보인 양대미트</u><br>보고서 미설치된 일대이트 한국입니다.<br>관리도구 온건인 업데이트 한국입 UELO:<br>우 전 점리<br>페스위트 점검도구 1<br>1 · · · · · · · · · · · · · · · · · ·                                                                                                    | 보안점검      |                                                                                                    |                                                              |
| 보고서         미설치원 입대이트 학력입니다.           관리도구         220만 입대이트 학력인           PC 정리         설년         이름           페스워트 정갑도구         설년         1000         25 - 27 (1592130)         3 - 9 - 27 (1592130)           ····································                                                                                                    | 보만점검      | 원도무 최신 보안 업데이트                                                                                                    |                                                              |
| 관리도구       2202 업업이트 확인         PC 정리       값         페스워트 정갑도구       순반 이름         1       Windows XPB 보안 업법이트(KPS50732)         3       Windows XPB 보안 업법이트(KPS50732)         3       Windows XPB 보안 업법이트(KPS50732)         3       Windows XPB 보안 업법이트(KPS50732)         4       약 전         9       Windows XPB 보안 업법이트(KPS50732)         9       Windows XPB 보안 업법이트(KPS50732)         9       Windows XPB 보안 업법이트(KPS50732)         9       Windows XPB 보안 업법이트(KPS50732)         9       Windows XPB 보안 업법이트(KPS50732)         9       Windows XPB 보안 업법이트(KPS5073)         10       Windows XPB 보안 업법이트(KPS5073)         11       Windows XPB 보안 업법이트(KPS5073)         12       Windows XPB 보안 업법이트(KPS5073)         13       Windows XPB 보안 업법이트(KPS5073)         14       Windows XPB 보안 업법이 E(KPS5073)         15       Windows XPB 보안 업법이 E(KPS5073)         16       Windows XPB 보안 업법이 E(KPS5073)         17       Windows XPB 보안 업법이 E(KPS5073)         18       Windows XPB 보안 업법이 E(KPS5073)         19       Windows XPB 보안 업법이 E(KPS5073)         10       Windows XPB 보안 업법이 E(KPS5073)         11       Windows XPB 보안 업법이 E(KPS5073)                                                                                     | 보고서       | 마설치된 업데이트 항목입니다.                                                                                                    |                                                              |
| PC 경리         관전 이름         관전 이름         관전 이름           1         Mindows 286 월년 100 [E(0890130)         200         3 92           3         Windows 286 월년 100 [E(0890130)         3 92         200         3 92           3         Windows 286 월년 100 [E(0890130)         9 92         9 92         9 92           4         Windows 286 월년 100 [E(0890130)         9 92         9 92         9 92         9 92           5         Windows 286 월년 100 [E(0890130)         9 92         9 92         9 92         9 92         9 92         9 92         9 92         9 92         9 92         9 92         9 92         9 92         9 92         9 92         9 92         9 92         9 92         9 92         9 92         9 92         9 92         9 92         9 92         9 92         9 92         9 92         9 92         9 92         9 92         9 92         9 92         9 92         9 92         9 92         9 92         9 92         9 92         9 92         9 92         9 92         9 92         9 92         9 92         9 92         9 92         9 92         9 92         9 92         9 92         9 92         9 92         9 92         9 92         9 92         9 92         9 92         9 92< | 관리도구      | 온라인 업데이트 확인                                                                                                    | 결과 🔷                                                         |
| 해스위도 점검도구     1                                                                                                    | PC 정리     | 순번 이름                                                                                                    | <u>안 전</u><br>안 전                                            |
| · · · · · · · · · · · · · · · · · · ·                                                                                                    | 패스워드 정갑도구 | 1 Window 28 프 해약 인종 도구 (1689:57:20)<br>Window 27 등 보안 (210) E(169:57:72)<br>3 Window 27 등 보안 (210) E(179:57:72)<br>3 Window 27 등 보안 (210) E(179:57:72)<br>4 Window 27 등 보안 (210) E(179:57:72)<br>6 Window 27 등 보안 (210) E(179:57:72)<br>9 Window 27 등 보안 (210) E(179:57:72)<br>10 Window 27 등 보안 (210) E(179:57:72)<br>11 Window 27 등 보안 (210) E(179:57:72)<br>12 Window 27 등 보안 (210) E(179:57:72)<br>13 Window 27 등 보안 (210) E(179:57:72)<br>14 Window 27 등 보안 (210) E(179:57:72)<br>15 Window 27 등 보안 (210) E(179:57:72)<br>15 Window 27 등 보안 (210) E(179:57:72)<br>15 Window 27 등 보안 (210) E(179:57:72)<br>16 Window 27 등 보안 (210) E(179:57:72)<br>17 Window 27 등 보안 (210) E(179:57:72)<br>18 Window 27 등 보안 (210) E(179:57:72)<br>19 Window 27 등 보안 (210) E(179:57:72)<br>19 Window 27 등 보안 (210) E(179:57:72)<br>10 Window 27 등 보안 (210) E(179:57:72)<br>10 Window 27 등 보안 (210) E(179:57:72)<br>10 Window 27 등 보안 (210) E(179:57:72)<br>11 Window 27 등 보안 (210) E(179:57:72)<br>12 Window 27 등 보안 (210) E(179:57:72)<br>13 Window 27 등 보안 (210) E(179:57:72)<br>14 Window 27 등 보안 (210) E(179:57:72)<br>15 Window 27 등 보안 (210) E(179:57:72)<br>16 Window 27 등 보안 (210) E(179:57:72)<br>17 Window 27 등 보안 (210) E(179:57:72)<br>18 Window 27 등 보안 (210) E(179:57:72)<br>19 Window 27 등 보안 (210) E(179:57:72)<br>19 Window 27 등 보안 (210) E(179:57:72)<br>10 Window 27 등 보안 (210) E(179:57:72)<br>10 Window 27 등 보안 (210) E(179:57:72)<br>10 Window 27 등 보안 (210) E(179:57:72)<br>10 Window 27 등 보안 (210) E(179:57:72)<br>10 Window 27 등 보안 (210) E(179:57:72)<br>10 Window 27 등 보안 (210) E(179:57:72)<br>10 Window 27 등 보안 (210) E(179:57:72)<br>10 Window 27 등 보안 (210) E(179:57:72)<br>10 Window 27 등 보안 (210) E(179:57:72)<br>10 Window 27 등 보안 (210) E(179:57:72)<br>10 Window 27 등 보안 (210) E(179:57:72)<br>10 Window 27 등 보안 (210) E(179:57:72)<br>10 Window 27 등 만 (210) E(179:57:72)<br>10 Window 27 등 만 (210) E(179:57:72)<br>10 Window 27 등 만 (210) E(179:57:72)<br>10 Window 27 등 만 (210) E(179:57:72)<br>10 Window 27 등 만 (210) E(179:57:72)<br>10 Window 27 등 만 (210) E(179:57:72)<br>10 Window 27 등 만 (210) E(179:57:72)<br>10 Window 27 등 만 (210) E(179:57:72)<br>10 Window 27 등 만 (210) E(179:57:72)<br>10 Window 2 | 취약<br>안전<br>위약<br>안전<br>위약<br>안전<br>위약<br>안전<br>공약<br>전<br>전 |
| PC 안전성을 최종확인하시기 바랍니다. 바로조치                                                                                                    |           | 원도우 업데이트 홈페이지 : ::::::::::::::::::::::::::::::::::                                                                                                    |                                                              |
| ro 2268 파이크전에서가 바랍니다.<br>바로조치                                                                                                    |           |                                                                                                    | 조지 방법 안내                                                     |
|                                                                                                    |           | TV 2262 464294/1 MB444.                                                                                                    | 바로조치                                                         |

바로조치 부분을 클릭하시면, 누락된 업데이트 항목을 확인하실 수 있으며, 상단의 "온라인 업데이트 확인"이나 하단의 윈도우 업데이트 홈페이지 링크 버튼을 통해 조치하실 수 있습니다.

- 4. 한글프로그램의 최신 보안 패치 설치 여부 점검
  - => 아래한글 제품 군의 최신보안패치 적용여부를 점검하는 기능으로, 아래한글이 설치되지 않은 단말에 대해서는 안전으로 판정되며, 아래한글 제품만 설치하고 보안 패치가 적용되지 않은 단말은 취약으로 판정됩니다.

| 분류         | 점검항목                               | 결과    |   |
|------------|------------------------------------|-------|---|
| 전체 점검 항목   | 바이러스 백신 설치 및 실행 여부 점검              | 취 약   |   |
| 바이 언네이트    | 바이러스 백신의 최신 업데이트 여부 점검             | 취 약   |   |
| 고근 합니어드    | 운영체제, MS Office의 최신 보안 패치 설치 여부 점검 | 취 약   |   |
| 패스워드 안선성   | 한글프로그램의 최신 보안 패치 설치 여부 점검          | 취약    |   |
| 화면보호기 설정   | 로그인 패스워드 안전성 여부 점검                 | 취 약   |   |
| 공유 폴더 설정   | 로그인 패스워드의 분기 1회 이상 변경 여부 점검        | 안 전   | 1 |
| 비아 프로그램 성원 | 화면보호기 설정 여부 점검                     | 안 전   |   |
| 모친 프로그램 글지 | 사용자 공유폴더 설정 여부 점검                  | 취 약   |   |
|            | USB 자동 실행 허용 여부 점검                 | 안 전   |   |
|            | 미사용(3개월) ActiveX 프로그램 존재 여부 점검     | 안 전   |   |
|            | 이미드 파르그랜이 최시 나아 패치 성치 어브           | 01.74 | - |

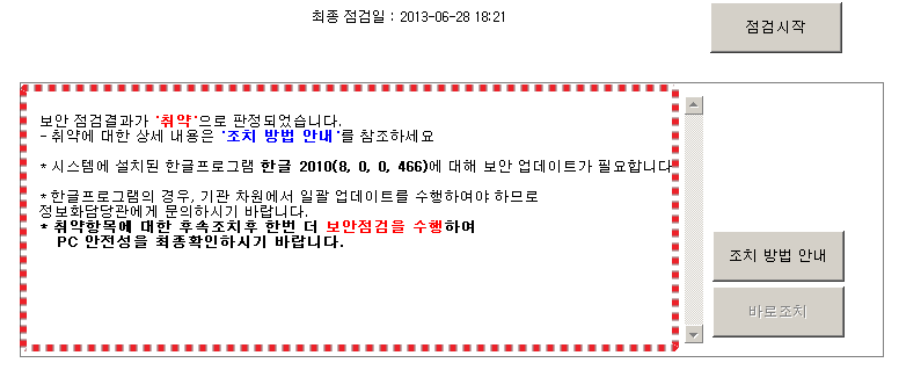

조치방법 안내에 따라 업데이트를 진행하셔도 되고,

아래한글 제품을 통해서도 업데이트는 진행이 가능합니다.

(제품자체에서 지원하는 기능이 편리하며, 자동업데이트 설정을 할 수 있습니다)

| 인 문서 I - 안감꼬피스 건글                       |                                                      |                  |
|-----------------------------------------|------------------------------------------------------|------------------|
| : 파일(E) 편집(E) 보기(⊻) 삽입(I) 서식(Q) 도구(I) : | 표( <u>A</u> ) 창( <u>W</u> ) 도움말( <u>H</u> )          | x                |
| i 🗋 • 🗃 • 🗐 🚑 💁 🏷 🐰 🛍 🛍 🚿 🥬 •           | 🖻 -   🤮 💷 -   🏥 🔛   T 🔍 125 % 💌   😋                  |                  |
| 🥴 🔥 臺바탕글 💌 꽤 함초롬바탕 💌 🕸 10.0 💌 🤉         | f x 기가 가 간 • >>> 기 • 같 100 % 🔽 🗮 🚍 要 📰 160 % 💌 🗘 🗄 🗄 | 🏥 🟥 👱 - 🍱 - 배험 🕲 |
| 개요보기 👻 💌 홈                              |                                                      | : 도우미 🔹 ×        |
|                                         | 24                                                   | 101:             |
|                                         |                                                      | ✓ [1]            |
|                                         | E 412                                                | 1 24 JU          |
| · · ·                                   |                                                      |                  |
| <b>v</b>                                | · 한감 사용 입네이트 · · · · · · · · · · · · · · · · · · ·   |                  |
|                                         |                                                      | 용자가 찾을 단어를 입력하고  |
|                                         |                                                      | 를 보여줍니다.         |
|                                         | 다음과 같은 제품을 없더마트할 수 있습니다.                             |                  |
| 니다. 현재 문서에 개요 문단이                       | 업데이트할 제품(L):                                         | 예문: 🔟            |
| 있을 경우 문서에 사용된 전체 전체 개요를 보여줍니다.          | 제품 이름 현재 판 최신 판 업데이트(U)                              |                  |
|                                         | ☑ 한컴오피스 업데이트 2010 8,1,0,48 8,5,8,66 단기               |                  |
|                                         |                                                      |                  |
|                                         |                                                      | áte. 🕅           |
|                                         |                                                      |                  |
|                                         |                                                      |                  |
|                                         |                                                      |                  |
|                                         | 환경 설정( <u>S</u> ) 업데이트 내용(!)                         |                  |
|                                         |                                                      |                  |
| 🗄 개요 보기 🖋 🖹 🖼 🐼 🕺 🕴 🔢 반 문서 1 /          | × •                                                  | 사전 검색 🕑 혼글 도우미   |
|                                         | (평교·소·파티) = · = · 중 · 성 · (전 전 전 전 이 4 4 4 4         | < ≤ 2 2 2 2 2 ■  |
| 1/1쪽   1단    1줄   1칸    문단 나눔    1/1 구역 |                                                      | 125% 💌 🕀 🕕 🔡     |

한글을 실행하셔서 도움말 -> 한컴 자동 업데이트를 선택하시면, 업데이트창이 열립니다. 업데이트 버튼을 클릭하시거나, 환경설정에서 자동업데이트 설정을 하시면 됩니다.

- 5. 로그인 패스워드 안정성 여부 점검
  - => 윈도우계정의 로그인 패스워드의 안정성을 점검하는 항목으로,설정이 안되어 있거나, 보안 수준이 낮은 패스워드를 사용할 때 취약으로 나옵니다.

|       |           |                                                                | utetet -                 |                      |         |           |
|-------|-----------|----------------------------------------------------------------|--------------------------|----------------------|---------|-----------|
| : 정리  |           | - 패스의드 벼겨                                                      |                          |                      |         | 안전        |
| . 0-1 |           | ■ M = 7 = Co                                                   |                          |                      |         | 만 전       |
| 스워드   | 점검도구      | 2                                                              |                          |                      |         | 취 약       |
|       |           |                                                                | 변경할 패스워드                 | 를 입력하세요.             |         | 취 약       |
|       |           | 11711                                                          | 21-01 -01                |                      |         | 취약        |
|       |           | 안전한 생 같이요. 만들기                                                 | 현새 패스워드                  | •••••                |         | 안 전       |
|       |           |                                                                |                          |                      |         | 취 약       |
|       |           | AbCd#134R                                                      | 새 패스워드                   |                      | HI 71   | 안 전       |
|       | Unertaint |                                                                | 확 인                      |                      | 28      | 취약        |
|       | чрслял    |                                                                | . –                      |                      |         | 안전        |
|       | A         |                                                                | 거즈 경기                    |                      |         |           |
|       | . 패스      | 리드 레벨이 '중' 이하입니다. 다시 입력해수세요                                    | 김은 둘째                    |                      |         |           |
|       |           |                                                                | [검증결과]                   |                      | ~       |           |
|       |           | 확인                                                             | 패스워드 등급                  | : 01                 |         | 점검지작      |
| L .   |           |                                                                | [패스워드 상태                 | 1                    |         |           |
|       |           | 3. 특징 전에의 물 역 전체 문자전 무물전다.<br>4. 노래 제목이네 L 며어, 소다, 기호 등은 배험하다. | 길이:7                     |                      | TL)     |           |
|       |           | 4. 그네 체력이나 공간 국립·기분 공을 진용한다.                                   | (8사 이상, 문사               | · 및 득꾸군사, 네소군사 온용 원: | 2)      |           |
|       |           | (), 다신의 가는 비실인도 문자실을 실망하고,                                     | [패스워드 취약                 | '항목]                 |         |           |
|       |           | 지미드릴도 특징 ㅠ데를 덕용한다.                                             | 해킹의 위험성                  | 높은 패스워드가 포함되어있습니     | 니다.     |           |
|       |           |                                                                |                          |                      |         |           |
|       |           |                                                                | · · · ·                  |                      |         |           |
|       |           | * 아래 정책에 맞게 원도우 로.                                             | 그인 팬슈웨드를 '               | 생성하시기 바랍니다.          |         |           |
|       |           | 1. 패스워드 걸마는 9사이상의<br>2. 맛이 사용되는 다이(사제                          | 르도 열정입니다.<br>[무파]를 패스의 대 | = 나요하지 안스니다          |         |           |
|       |           | 3. 반복되는 문자열을 사용하기                                              | 지 않습니다.                  |                      |         |           |
|       |           | 4. 3가지 미상 문자집합의 /                                              | <b>사용을 권장합니다</b>         | 사(문자집합 : 영문 대/소문자, 특 | 수문자,숫자) | 조치 방법 안내  |
|       |           | * 취약양족에 내안 우쪽오시<br>PC 아저성을 쳐조화이하                               | 후 안빈 너 보인<br>시기 바랍니다     | [심김들 구행하며            |         |           |
|       |           | 10 2282 48420                                                  |                          |                      |         | 11 2 7 41 |
|       |           |                                                                |                          |                      |         | 마도소지      |
|       |           |                                                                |                          |                      | ~       |           |
|       |           |                                                                |                          |                      |         |           |

바로조치 버튼을 클릭하면, 패스워드를 즉시, 설정, 변경할 수 있는 창이 팝업되며, 패스워드에 대한 보안수준 레벨을 즉시 측정한 후, 설정이 가능합니다.

- 6. 로그인 패스워드의 분기 1회 이상 변경 점검
  - => 로그인 패스워드를 설정한 후, 분기별로 변경하기를 권장하며,90일 동안 패스워드를 변경하지 않은 단말에 대해, 취약판정을 합니다.
- 7. 화면보호기 설정 여부 점검
  - => 단말에 화면보호기가 설정되어 있는지 여부와 화면보호기를 해제할 때,

암호로 보호되어 있는 여부를 점검하여, 누락된 사항이 있으면, 취약으로 판정합니다.

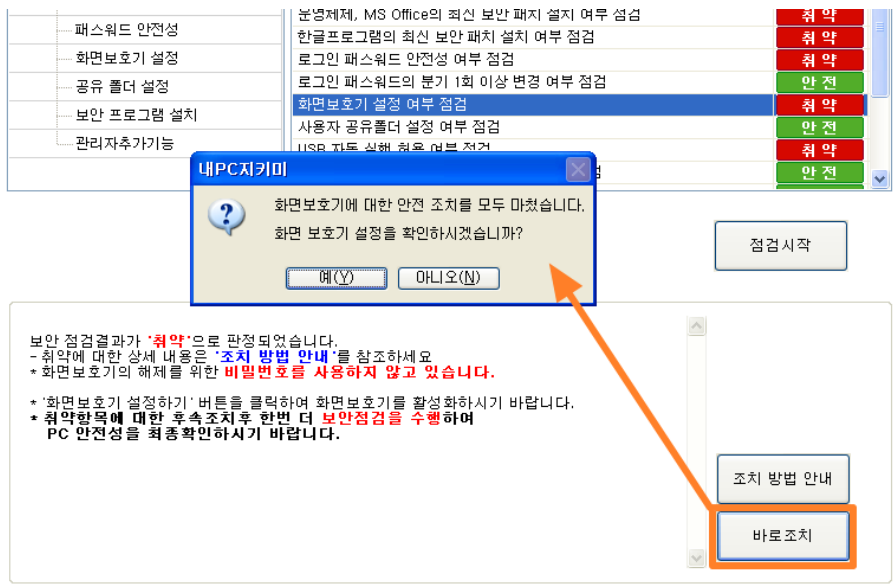

취약으로 판정된 경우, 바로조치 버튼을 클릭하시면 자동으로

- (1) 화면보호기 적용
- (2) 화면보호기 해제시, 암호적용이 적용됩니다.

(로그인 패스워드가 없는 단말의 경우는 화면보호 해제시, 엔터키만 입력)

#### 8. 사용자 공유 폴더 설정 여부 점검

=> 사용자 단말에 공유설정이 되어있는 폴더 유무를 점검하여, 공유 폴더가 있는 경우, 취약판정을 하게됩니다.

|                                                                                                    | 내 PC 지키미                                                 |                                                                                                    |                                                                                                    | - • ×                                                                                 |
|----------------------------------------------------------------------------------------------------|----------------------------------------------------------|----------------------------------------------------------------------------------------------------|----------------------------------------------------------------------------------------------------|---------------------------------------------------------------------------------------|
|                                                                                                    |                                                          |                                                                                                    | Q&A 사용자정보 기술지원                                                                                                    | 제품정보 글자크기 🖻 🖃                                                                         |
| 🕺 내PC지키미<br>공유폴더 선택                                                                                                    | 후 하단의 공유폴더해제 버튼을                                         | 클릭하면 공유를 해제합니다.                                                                                                    | 날 점검 결과 입니다.                                                                                                    |                                                                                       |
| 금유미를<br>Water and the second second se | 종단 경로     술       C:Woounents and S     C       C:Wahare | 명 클리미언트 연결 수<br>이<br>이<br>로유클터해제 닫기<br>보안 점검결교가 '유약'으로 환경되<br>- 취약에 대한 상세 내용은 '초제 방                                | 결정함복         바이러스 박신 설치 및 실변 이부 점점           바이러스 박신 철치 및 실변 이부 점점         운영체제, M5 0mcol 취신 보안 패치 실치 이부 점점           운영체제, M5 0mcol 취신 보안 패치 실치 이부 점점         로고인 패스목으로 안전성 이부 점점           로고인 패스목으로 안전성 이부 점점         로고인 패스목으로 안전성 이부 점점           로고인 패스목으로 문건 제 이분 전점         비산 변경 부정점           500 76 동점점         문질 대표 점점           000 76 동점점         문질 대표 점점           000 76 동점점         문질 대표 점점           000 76 동점점         문질 대표 점점           회동 점점점         2019-06-281840           20         전 1019-06-281840           20         전 2019-06-281840 | 실감<br>취약<br>취약<br>취약<br>위약<br>위약<br>위약<br>위<br>연전<br>인전<br>요<br>요<br>고<br>#<br>성약<br> |
|                                                                                                    |                                                          | - 공유한 환경가 있습니다.(2개)<br>- C: VVDocuments and Settings<br>- C: VVDatanets<br>- 경약함국에 대한 우속조지우 한<br>PC 만전상을 최종확인하시기 I | WakkinWMy Documents<br>1번 더 보안점감을 수행하여<br>바랍니다.<br>포                                                                                                    | 조치 방법 안내<br>바로조치                                                                      |

간략보기 창에서 공유된 폴더 내용이 나오며, 조치를 위해 바로조치를 클릭하시면, 단말내, 공유 폴더의 전체목록, 현재접속중인 클라이언트가 나열되며, 공유해제 하실 폴더를 선택하시고, 하단 부의 공유폴더해제 버튼을 누르시면 공유가 해제됩니다. (한번에 여러 폴더를 선택하실 때는 Ctrl키와 Shift키를 활용하실 수 있습니다.)

- 9. USB 자동 실행 허용 여부 점검
  - => USB 포트를 통해 연결되는 USB메모리, 휴대기기 등의 자동실행 방지기능이 활성화 여부를 점검하여, 자동실행이 가능한 상태이면 취약으로 판정됩니다.

| 내 PC 지키미 - 지니네! | 트윅스 |                                         |                                                 | - = ×        |
|-----------------|-----|-----------------------------------------|-------------------------------------------------|--------------|
|                 |     |                                         | Q&A 사용자정보 기술지원 버전정보                             | t 🛛 글자크기 📴 📃 |
| 보안점검            | Ö   |                                         |                                                 |              |
| 보안점검            |     | 사이버모안 신난의                               | 날 점검 결과 입니다.                                    |              |
| 보고서             |     |                                         |                                                 |              |
| 관리도구            | *   | 분류                                      | 점검항목                                            | 결과 🛆         |
| PC 정리           |     | 전체 점검 향목                                | 바이러스 백신 설치 및 실행 여부 점검<br>바이러스 백시의 최시 언데이트 여부 정검 | 안 전<br>아 저   |
| 패스워드 점검도구       |     | 보안 업데이트                                 | 운영체제, MS Office의 최신 보안 패치 설치 여부 점검              | 취약           |
|                 |     | 패스워드 안선성                                | 한글프로그램의 최신 보안 패치 설치 여부 점검                       | 취약           |
|                 |     | 파면보호기 설성                                | 로그인 패스워드 안전성 여부 점검                              | 취약           |
|                 |     | 공유 폴더 설정                                | 토그인 패스워드의 문기 1회 이상 면경 여부 점검                     | 안전           |
|                 |     | 보안 프로 내민C지키미                            |                                                 | 치얀           |
|                 |     | 관리자4                                    |                                                 | 취약           |
|                 |     | USB 자동실                                 | 행 방지 설정을 완료하였습니다. 🕴 존재 여부 점검                    | 만 전 🔍 🗸      |
|                 |     |                                         |                                                 |              |
|                 |     |                                         | 확인                                              |              |
|                 |     |                                         |                                                 | 검시작          |
|                 |     |                                         |                                                 |              |
|                 |     |                                         |                                                 |              |
|                 |     |                                         |                                                 |              |
|                 |     | - 취약에 대한 상세 내용은 '조치 방법                  | (습니다.<br>법 안내 '를 참조하세요                          |              |
|                 |     | + IISD 자동 실해이 칭용되어 인으며 I                | ISD를 통해 HL이러 스에 가여된 스 이스니다.                     |              |
|                 |     |                                         |                                                 |              |
|                 |     | * 취약항복에 대한 후쪽소지후 한<br>PC 안전성을 최종확인하시기 비 | 인 너 보안점검을 수행하며<br>랍니다.                          |              |
|                 |     |                                         |                                                 |              |
|                 |     |                                         | 조치                                              | 방법 안내        |
|                 |     |                                         |                                                 |              |
|                 |     |                                         | Ц                                               | ·로조치         |
|                 |     |                                         |                                                 |              |
|                 |     |                                         |                                                 |              |

바로조치 기능을 활용하여, 즉시조치가 가능합니다.

- 10. 미사용(3개월) ActiveX 프로그램 존재 여부 점검
  - > 사용자 단말의 사용하지 않은지 3개월이 경과한 ActiveX에 대한 점검항목입니다.90일을 기준으로 90일이 초과된 ActiveX가 존재하는 경우, 취약으로 판정하게 됩니다.

| 내 PC 지키미 |                         |                        |              |                    |       |                                          |                    | - <b>•</b> × |
|----------|-------------------------|------------------------|--------------|--------------------|-------|------------------------------------------|--------------------|--------------|
|          |                         |                        |              |                    |       | Q&A 사용자정보                                | 기술지원 <u>제품</u> 정   | 보 글자크기 🖬 🖻   |
| PC점검     | 175                     |                        |              |                    |       |                                          |                    |              |
| PC점검     | $\sim$                  | 사이버                    | 보안 ?         | 진단의 날              | 점검    | 결과 입니다.                                  |                    |              |
| 보고서      | ActiveX 목록              |                        |              |                    |       |                                          | ×                  |              |
| 카리드그     | <mark>90</mark> 일 동안 사용 | 응하지 않아 삭제할 Act         | tiveX Contro | 목록(11 개)           |       |                                          |                    | 2474         |
| 친디포구     | '삭제' 를 누르!              | 면 체크된 ActiveX Co       | ntrol들이 삭기   | 데됩니다.              |       |                                          |                    | 취약           |
| PC 정리    | 조회된 Active>             | 〈Control 라인을 클릭:       | 후'정보'를 !     | 〒르면 상세내용을 볼 :      | 수 있습니 | JCł.                                     | 삭제                 | 취약           |
| 패스워드 점검도 | ActiveX C               | iontrol 이름             | 미 사용일        | 마지막 사용일시           |       | 내려받은 사이트 주소                              |                    | 취약           |
|          | TouchEn f               | irewall                | 124          | 2013년 02월 24일 11년  | 12분   | http://banking.hsb.co.kr/TouchEnFw/T     | TEFW.cab           | 안 전          |
|          | INISAFEW                | /eb6 V6 Class          | 124          | 2013년 02월 24일 11서  | 18분   | http://banking.dgb.co.kr/initech/plugin  | /down/INIS60.cab   | 취약           |
|          | XGrid Con               | trol                   | 124          | 2013년 02월 24일 11사  | 16분   | http://211.63.175.6/common/xgrid/Da      | eguXGrid.cab       | 안 전          |
|          | Veraport2               | OCtl Class             | 124          | 2013년 02월 24일 11사  | 17분   | http://www.hanabank.com/resource/d       | lownload/veraport/ | 취약           |
|          | XecureCK                | KB Class               | 124          | 2013년 02월 24일 11사  | 13분   | http://banking.hsb.co.kr/TouchEnKey/     | TouchEnkey3107_3   | 취약           |
|          | XecureWe                | eb 4.0 Client Control  | 124          | 2013년 02월 24일 11사  | 12분   | http://online.keb.co.kr/XecureObject/>   | w_install.cab      | 취약           |
|          | SignGATE                | Class                  | 124          | 2013년 02월 24일 11사  | ] 08분 | http://download.signgate.com/downlo      | ad/certmgt/A×Sign< | 최 약          |
|          | KTBRealip               | DGBCtrl Class          | 124          | 2013년 02월 24일 11시  | 16분   | http://banking.dgb.co.kr/common/KTB      | /KTBRealipDGB.cab  |              |
|          | NPKCX Co                | introl                 | 124          | 2013년 02월 24일 11시  | 18분   | http://update.nprotect.net/keycrypt/b    | usanbank/cab/npk   |              |
|          | INISAFE V               | Veb6 Client V6.4 Class | 124          | 2013년 02월 24일 11 / | 17문   | http://kibs.knbank.co.kr/initech/pluginj | /down_64050/INISt  |              |
|          | nProtect M              | Vetizen v5.5           | 124          | 2013년 02월 24일 11 / | ] 18분 | http://update.nprotect.net/netizenv55    | 5/bank/keb/npenkIE | #검시작         |
|          |                         |                        |              |                    |       |                                          |                    |              |
|          |                         |                        |              |                    |       |                                          |                    |              |
|          |                         |                        |              |                    |       |                                          |                    |              |
|          |                         |                        |              |                    |       |                                          |                    |              |
|          |                         |                        |              |                    |       |                                          |                    |              |
|          | □ 설치된 모든                | ActiveX 목록             |              |                    |       | 정부                                       | [ 말기 ]             |              |
|          |                         |                        |              |                    |       |                                          |                    |              |
|          |                         | PC 만전성                 | 을 최종확(       | 민하시기 바랍니다.         |       |                                          |                    | ㅋ 방법 안내      |
|          |                         |                        |              |                    |       |                                          |                    |              |
|          |                         | * ActiveX 프로           | 그럼이 삭제       | 되지 않는 경우 조치        | 망법    | 반내 의<br>: 차그::네 ::                       |                    | 바로조치         |
|          |                         |                        | (까세오기)       | E E ACUYEN GAIO    | 가지 물  | 금고이제표.                                   | -                  |              |
|          |                         |                        |              |                    |       |                                          |                    |              |
|          |                         |                        |              |                    |       |                                          |                    |              |
|          |                         |                        |              |                    |       |                                          |                    |              |
| -        |                         |                        |              |                    | _     |                                          |                    |              |

해당하는 Active를 선택해서 삭제해주면 됩니다,

내PC지키미 사용자 매뉴얼

- 11. PDF 프로그램의 최신 보안 패치 설치 여부
  - => PDF 프로그램에 대한 최신보안 패치 적용여부를 점검하여,

패치가 적용되지 않은 단말에 대해서 취약판정을 합니다.

(설치하지 않은 단말에 대해서는 안전으로 표시됩니다)

| 내 PC 지키미               |                                                                                                    |
|------------------------|----------------------------------------------------------------------------------------------------|
|                        | Q&A 사용자정보 기술지원 제품정보 글자크기 🖬 🖬                                                                                                    |
| PC점검 🍅<br>PC점검<br>보고서  | 사이버보안 진단의 날 점검 결과 입니다.                                                                                                    |
| 관리도구 🔆 PC 정리 패스워드 점검도구 | 보류     접접함목     결과       □ 전체 점검 한목     로고인 패스워드 반기 1회 이상 변경 여부 점검     안 전       ▲ 보안 업데이트     사용자 공유롭 선실 여부 점검     안 전       패스워드 안전성     USB 자동 날을 해용 여부 점검     안 전       파와보호기 설정     마/용(3개월) ActiveX 프로그램 존재 여부 점검     안 전       - 공유 좀더 설정     FOE 로고르감 성실 보면 패치 설치 여부     여 약       - 관리자추가가능     보인USB 지유 검감     안 전       - 관리자추가가능     보인USB 석치 여부 점검     안 전       - 방인 프로그램 설치     다신경카드 검검 가능     안 전       - 관리자추가가능     보인USB 설치 여부 점검     여부 점검       - 최종 점검일 : 2013-06-28 1907     점검 시작 |
|                        | 보안 점검결과가 '취약'으로 판정되었습니다.<br>- 취약에 대한 상세 내용은 '조치 방법 안내'를 참조하세요<br>- 시스템에 설치된 Acrobat Reader 11(11.0.0.379)에 대해 보안 업데이트가 필요합니다<br>- 브라우저를 통해 PDF(Acrobat Reader)를 다운로드하여 업그레이드를 진행하세요.<br>- 취약함쪽에 대한 우속조치후 한번 더 보안점검을 수행하여<br>PC 한전성을 최종확인하시기 바랍니다.<br>- 프치 방법 안내                                                                                                    |

- 12. 편집 프로그램(MS워드, 한글, PDF, 엑셀, PPT) 설치 여부 점검
  - => 편집프로그램이 설치된 내역을 검사하여 설치되어 있으면, 취약으로 판정됩니다.

(단, 관리자가 정책에 의해서 예외처리 둔 항목은 결과에 반영하지 않음)

| 🐉 프로그램 추가/제거               |                                               |                                                                                                    |                                                             | _ 🗆 ×               | I                 |                  |
|----------------------------|-----------------------------------------------|----------------------------------------------------------------------------------------------------|-------------------------------------------------------------|---------------------|-------------------|------------------|
| 현재 설치 1                    | 린 프로그램:                                       | 업데이트 표시(D)                                                                                                    | 정렬 기준( <u>S</u> ): 미름                                       | •                   |                   |                  |
| 프로그램<br>변경/제거(H) 🚑 한켬오     | ·피스 한글 2010                                   |                                                                                                    | 크기                                                          | 1.251.00MB          |                   |                  |
| 지원 3                       | 정보를 보려면 여기를 클릭하십시오.                           |                                                                                                    | 사용될                                                         | 보통                  |                   |                  |
| 새 프로그램 이 프로<br>추가(N)       | ·<br>그램을 변경하거나 제거하려면 [변경/제거]를                 | 클릭하십시오,                                                                                                    | 마지막 사용 날자                                                   | 2013-05-27<br>변경/제거 |                   |                  |
| Adobe                      | Flash Player 11 ActiveX                       |                                                                                                    |                                                             |                     |                   |                  |
| 💭 💹 Adobe                  | Reader XI - Korean                            |                                                                                                    | 37                                                          | 139,00MB            |                   | - = ×            |
| Windows<br>구성 요소 🧏 AhnLa   | b V3 Internet Security 8,0                    |                                                                                                    | 37                                                          | 218,00MB            |                   |                  |
| 추가/제거( <u>A</u> ) 🛃 Micros | soft .NET Framework 2.0                       |                                                                                                    | 크기                                                          | 88, 36MB            | 사용자정보 기술지원        | 제품정보 글자크기 📧 🚍    |
| 💽 👘 Micros                 | soft Visual C↔ 2008 Redistributable - x86 9.0 | . 30729                                                                                                    | 크기                                                          | 10,29MB             |                   |                  |
| 기본 풍론그램 🔂 Oracle           | VM VirtualBox Guest Additions 4,2,14          |                                                                                                    | 크기                                                          | 3,68MB              |                   |                  |
| e a 🕖 🄏 Windo              | ws Internet Explorer 8                        |                                                                                                    | 크기                                                          | 4, 33MB             |                   |                  |
|                            |                                               |                                                                                                    |                                                             |                     |                   |                  |
|                            |                                               |                                                                                                    |                                                             |                     |                   | 결과 🔺             |
|                            |                                               |                                                                                                    |                                                             |                     | 여부 점검             | 안전               |
|                            |                                               |                                                                                                    |                                                             |                     |                   | 안 전              |
|                            |                                               |                                                                                                    |                                                             |                     |                   | 안전               |
|                            |                                               |                                                                                                    |                                                             |                     | 혀부 점검             | 안전               |
|                            |                                               |                                                                                                    |                                                             |                     | _ii 부             | 취약               |
|                            |                                               | 보안 프로그램 설치                                                                                                    | 편집 프로그램(MS워드<br>모서레리드 저거 기드                                 | E, 한글, PDF, 역       | ¶셀, PPT) 설치 여부 점검 | 취약               |
|                            |                                               |                                                                                                    | 보안USB 설치 여부 점                                               | 겁 기능                |                   | 안전               |
|                            |                                               |                                                                                                    | 비인가 프로그램 설치                                                 | 여부 점검               |                   | 취약               |
|                            |                                               |                                                                                                    | 1                                                           |                     |                   | _                |
|                            |                                               |                                                                                                    | 최종 점검일 : 2013-0                                             | 6-28 19:07          |                   | 점검시작             |
|                            |                                               | 보안 정검결과가 '해안'으로 관점 미<br>- 취약에 대한 상세 내용은 * 조치 별<br>* 다금과 같이 1명의 성지된 편집으로<br>- 최대 5개의 목록만 표시합니다.<br>1. 한글 2010 - (주)한글과 컴퓨터<br>* 취약함쪽에 대한 호속조치후 한<br>* PC 반전성을 최종확인하시기 # | 2승니다.<br>및 안내 물 창조하세요<br>그 점이 있습니다.<br>1 더 보안점감을 수행<br>임니다. | ôŀØ                 |                   | 조치 발법 안내<br>바르조치 |
|                            |                                               |                                                                                                    |                                                             |                     |                   |                  |

내PC지키미 사용자 매뉴얼 1

#### 13. 무선랜카드 설치여부 점검

=> 무선랜카드가 사용가능하도록 되어 있는지 여부를 점검합니다. 무선랜 카드가 사용가능하면, 취약으로 판정됩니다.

| · ·                 | • |                                                 |                                                                            |                                                                                                    |
|---------------------|---|-------------------------------------------------|----------------------------------------------------------------------------|----------------------------------------------------------------------------------------------------|
| 내 PC 지키미 👘 👘        |   |                                                 |                                                                            | - <b>-</b> ×                                                                                                    |
|                     |   |                                                 | Q&A 사용자정보 기술지                                                              | 원 제품정보 글자크기 🗄 🚍                                                                                                    |
| PC점검<br>PC점검<br>보고서 | Ċ | 사이버보안 진단의                                       | ┃ 날 점검 결과 입니다.                                                             |                                                                                                    |
|                     |   |                                                 |                                                                            |                                                                                                    |
| 관리노구                | * | 문류                                              | 섬겸항복<br>  르그이 패스와드이 보기 1히 이산 병경 여분 정경                                      | 결과 ▲▲                                                                                                    |
| PC 정리               |   | 는 신제 점점 양쪽                                      | 화면보호기 설정 여부 정경                                                             | 안전                                                                                                    |
|                     |   | 보안 업데이트                                         | 사용자 공유폴더 설정 여부 점검                                                          | 취약                                                                                                    |
| 패스워드 점검도구           |   | 패스워드 안전성                                        | USB 자동 실행 허용 여부 점검                                                         | 만 전                                                                                                    |
|                     |   | 화면보호기 설정                                        | 미사용(3개월) ActiveX 프로그램 존재 여부 점검                                             | 안 전                                                                                                    |
|                     |   | 공유 폴더 설정                                        | PDF 프로그램의 최신 보안 패치 설치 여부                                                   | 취약                                                                                                    |
|                     |   | 보안 프로그램 설치                                      | 편집 프로그램(MS워드, 한글, PDF, 엑셀, PPT) 설치 며부 전                                    | 검 취약                                                                                                    |
|                     |   |                                                 | 무선맨카드 섬김 기능<br>님아USD 성격 이분 정경 기능                                           | 안 전 이 지                                                                                                    |
|                     |   |                                                 | 보인 36 일시 여구 점점 기능<br>비야기, 프로그램 성치 여분 저거                                    | 지 않는 것이 같이 있는 것이 같이 있는 것이 없는 것이 없는 것 |
|                     |   | <b>"무선행카드를 사용하도록 해용"</b><br>무선현카드 이용시 외부 인터넷에 연 | 최종 첨검일 : 2013-06-28 19:07<br>되어 있는지 첨검합니다.<br>결되어, 외부로부터 바이러스가 유압될 수 있습니다. | 점검시작                                                                                                    |
|                     |   |                                                 |                                                                            | 바로조치                                                                                                    |

#### 14. 보안USB 설치 여부 점검

=> 보안USB가 설치되어 있는지 여부를 점검합니다.

(관리자 설정에 의해 미리 설정한 보안 USB에 대해서 점검합니다)

| - 비PC 지키미                                                                                                    |
|----------------------------------------------------------------------------------------------------|
| 08A 사용자정보 기술자원 제품정보 글자크기 🗷 🚍                                                                                                    |
| PC점검            PC점검            PC점검            보고서            관리도구            모: 전체         전체 참검 함복           프전체 참검 함복         통고인 패스워드의 분기 1월 이상 변경 여부 점검                          |
| 비스웨드 점검도구         보안 업데이트         비선 법회 기술 여부 점검         안 전           비스웨드 점검도구         비스웨드 전건성         비용자 응용품이 실정 여부 점검         연 전           ···································· |
| 아레 한국에 대한 보안점검을 수행합니다.<br>0 점검함복 : 보안USB 설치 여부 점검 기능<br>- 보안USB 설치 여부 점검<br>• 점검에 대한 상세내용은 '조치 방법 안내 '을 참조하세요<br>조치 방법 안내<br>바로조利<br>·                                                 |
|                                                                                                    |

#### 15. 비인가 프로그램 설치 여부 점검

=> 인가되지 않은 프로그램이 설치된 것에 대한 점검입니다.

취약으로 나온 프로그램이 있을 경우, 삭제하시거나 업무상 필요한 소프트웨어에 대해서는 관리자의 승인이 필요하므로 내PC지키미 상단메뉴의 기술지원 연락처를 참고하시기 바랍니다.

| 내 PC 지키미                            |                                                                                                    | - <b>=</b> ×            |
|-------------------------------------|----------------------------------------------------------------------------------------------------|-------------------------|
|                                     | Q&A 사용자정보 기술지원 제품정보 글자                                                                                                    | 크기 🖭 📃                  |
| PC점검            PC점검            보고서 | 사이버보안 진단의 날 점검 결과 입니다.                                                                                                    |                         |
| 관리도구                                | · · · · · · · · · · · · · · · · · · ·                                                                                                    | 과 🔺                     |
| PC 정리<br>패스위드 점검도구                  | □ - 전체 점검 항복         로고인 패스워드의 분기 10 이산 변경 여부 점검         안 10           - 보안 업데이트         사용자 공유롭너 설정 여부 점검         안           - 패스워드 안전성         USB 자동 실행 청용 여부 점검         안           - 패스워드 안전성         USB 자동 실행 청용 여부 점검         안           - 패스워드 안전성         USB 자동 실행 청용 여부 점검         안           - 패스워드 양전성         USB 자동 실행 청용 여부 점검         안           - 공유 몰더 설정         PDF 프로그램의 심산 보안 패치 설치 여부         위           - 보안 프로그램 설치         무건센 프로그램 (MS 워드, 한글, PDF, 액볼, PPT) 설치 여부 점검         연           - 관리 포로그램 설치         보인 USB 설치 여부 점검 기능         안           - 비입가 프로그램 설치 여부 점검 기능         안         비입가 프로그램 설치 여부 점검 기능         안 | 전 진 안 약 전 전 안 약 전 전 안 약 |
|                                     | 최종 점검일 : 2019-06-28 19:07<br>실업시작<br>보안 전검 접가가 '해답'으로 판정 되었습니다.<br>- 아이 데 한 상세 내용은 "조치 방법 한법'를 참조하세요<br>- 다음과 같이 6페'의 설치된 비안가로고 것입이 있습니다.<br>1. Adobe Flash Player 11 ActiveX - Adobe Systems Incorporated<br>2. 한접 모니 순 한물 2010 - Hancom<br>3. Microsoft Net Framework 2.0 - Microsoft Corporation<br>4. Oracle VM Vitualdov Guest Additions 2.14 - Oracle Corporation<br>6. Microsoft Varial C++ 2008 Redistibutable - 568 3.0.30723 - Microsoft Corporation<br>6. Annua V3 Internet Security 8.0 - (주가)안법<br>8. Annua V3 Internet Security 8.0 - (주가)안법<br>9. 취약함문해 대한 우속 조치후 한법 더 보안검감을 수행하여<br>PC 안간성을 최종확인하시기 바랍니다.                                        | LH                      |

### 3. 보고서

| 내 PC 지키미  |     |                                      |                         |                    |                  | - <b>B</b> X |
|-----------|-----|--------------------------------------|-------------------------|--------------------|------------------|--------------|
|           |     |                                      |                         | Q&A 사용자정보 기술지원     | 제품정보 글자크         | 971 🗄 📃      |
| PC점검      | Ŭ   |                                      |                         | ]                  |                  |              |
| PC점검      |     | 운영 체제 정보                             |                         | 만티 바이러스 s/w        | 정보               |              |
| ⇒ 보고서     |     | Microsoft Windows<br>Pack 3          | XP Professional Service | AhnLab V3 Internet | Security 8,0 실행중 |              |
| 관리도구      | 3.2 |                                      |                         |                    |                  |              |
| PC 정리     |     | (Soppose) 안티 스파이웨어 S<br>위도은 XP 이하 배지 | /₩ 정보<br>에서 미지원         | 개인 방화벽 s/₩ 장       | 령보               |              |
| 패스워드 점검도구 |     |                                      |                         | Windows 방화벽 실형     | 행중               |              |
|           |     |                                      |                         |                    |                  |              |
|           |     | 점검날짜                                 | 점검결과                    |                    | 보고서보기            | 전송           |
|           |     | 2013년 06월 28일 19시07분48초              | 총 점검항목(16개) 결과:안전       | !(7개)취약(9개)실패(0개)  | 보고서보기            | 전송           |
|           |     | 2013년 06월 28일 18시 40분 41초            | 총 점검항목(16개) 결과:안전       | !(8개)취약(8개)실패(0개)  | 보고서보기            | 전송           |
|           |     | 2013년 06월 28일 18시21분06초              | 총 점검항목(16개) 결과:안전       | (8개)취약(8개)실패(0개)   | 보고서보기            | 전송           |
|           |     | 2013년 06월 28일 18시 14분 37초            | 총 점검항목(16개) 결과:안전       | !(10개)취약(6개)실패(0개) | 보고서보기            | 전송           |
|           |     | 2013년 06월 28일 18시 10분 38조            | 총 섬겸항목(16개) 결과:안선       | !(10개)취약(6개)실패(0개) | 보고서보기            | 선송           |
|           |     |                                      |                         |                    |                  |              |
|           |     |                                      |                         |                    |                  |              |
|           |     |                                      |                         |                    |                  |              |
|           |     |                                      |                         |                    |                  |              |
|           |     |                                      |                         |                    |                  |              |
|           |     |                                      |                         |                    |                  |              |
|           |     |                                      |                         |                    |                  |              |
|           |     |                                      |                         |                    |                  |              |
|           |     |                                      |                         |                    |                  |              |
|           |     |                                      |                         |                    |                  |              |
|           |     |                                      |                         |                    |                  |              |
|           |     |                                      |                         |                    |                  |              |
|           |     |                                      |                         |                    |                  |              |
|           |     |                                      |                         |                    |                  |              |
|           |     |                                      |                         |                    |                  |              |
|           |     | 1                                    |                         |                    |                  |              |
|           |     | ·                                    |                         |                    |                  |              |

내PC지키미의 보고서를 확인하고, 중앙관리서버로의 전송여부를 확인할 수 있는 메뉴입니다. 화면상단에 운영체제정보, 안티바이러스 정보, 안티스파이웨어 정보, 개인방화벽 정보를 간략히 확인할 수 있습니다.

해당 검사의 보고서보기를 클릭하시면, 제출된 보고서를 확인할 수 있습니다.

| ЦРС        | 지키    | 비 보고서                                            |       |
|------------|-------|--------------------------------------------------|-------|
| 1. 사용자 정보  |       |                                                  |       |
| 점검 시각      |       | 2013_06_27-19_52_06                              |       |
| IP Address |       | 10.0.2.15                                        |       |
| 사용자 ID     |       | mkkim                                            |       |
| 0S 정보      |       | Microsoft Windows XP Professional Service Pack 3 |       |
| 버전         |       | 내 PC지키미 3.0.4.0626-9270                          |       |
| 보안센터의 바이러스 | 백신 목록 | AhnLab V3 Internet Security 8.0 실행중              |       |
| 점검결과 서버전송  |       | 전송완료                                             |       |
| 2. 점검결과    |       |                                                  |       |
| 번호         |       | 점겸향목                                             | 점검결과  |
| ITEM_001   |       | 바이러스 백신 설치 및 실행 여부 점검                            | 안 전   |
| ITEM_002   |       | 바이러스 백신의 최신 업데이트 여부 점검                           | 안 전   |
| ITEM_003   | 6     | 운영체제, MS Office의 최신 보안 패치 설치 여부 점검               | 취 약   |
| ITEM_004   |       | 한글프로그램의 최신 보안 패치 설치 여부 점검                        | 취 약   |
| ITEM_005   |       | 로그인 패스워드 안전성 여부 점검                               | 취 약   |
| ITEM_006   |       | 로그인 패스워드의 분기 1회 이상 변경 여부 점검                      | 안 전   |
| ITEM_007   |       | 화면보호기 설정 여부 점검                                   | 안 전   |
| ITEM_008   |       | 사용자 공유폴더 설정 여부 점검                                | 취 약   |
| ITEM_009   |       | USB 자동 실행 허용 여부 점검                               | 안 전   |
| ITEM_010   |       | 미사용(3개월) ActiveX 프로그램 존재 여부 점검                   | 안 전   |
| ITEM_011   |       | PDF 프로그램의 최신 보안 패치 설치 여부                         | 안 전   |
| ITEM_012   | 편집    | 프로그램(MS워드, 한글, PDF, 엑셀, PPT) 설치 여부 점검            | 취 약   |
| ITCM 012   |       | 무서래피는 저거 마늘                                      | 01.75 |

보고서 견본

# 4. 관리도구

### 1. PC정리

| 내 PC 지키미  |    |                                                       |                |                   |
|-----------|----|-------------------------------------------------------|----------------|-------------------|
|           |    |                                                       |                |                   |
| DC2121    |    |                                                       | U&A 사용사성모 기험   | 출사원 세품장모 글자크기 🖻 🖺 |
| PC점검      | Ŭ. | 마이 저희                                                 |                |                   |
| PC점검      |    | PC 경덕                                                 |                |                   |
| 보고서       |    | 메모리 사용과 인터넷 연결을 양양시키기 위해 주기적으.<br>치적하 대상을 선택하십시오      | 도 시스템을 쇠익화합니다. | 성리 시작             |
|           |    | 지역되 해당은 근직하면제고;                                       |                |                   |
| 관리도구      | ×  | ▲ 최적화 대상                                              | 상태             |                   |
| ♦ PC 정리   |    | ☑ Windows 임시 파일 삭제 ☑ Insternet Evplorer 이 터넷 인시 파일 산제 | 준비 중<br>주비 주   |                   |
| 패스의도 저거도그 |    | ☑ 해외에서 문화하여 문학 및 감사 백 물 특채<br>☑ 쿠키 삭제                 | 준비 중           |                   |
| 4-1-00-1  |    | ☑ 자동완성 기록 삭제                                          | 준비 중           |                   |
|           |    | ┃ 휴지통 비우기                                             | 순비 중           |                   |
|           |    |                                                       |                |                   |
|           |    |                                                       |                |                   |
|           |    |                                                       |                |                   |
|           |    |                                                       |                |                   |
|           |    |                                                       |                |                   |
|           |    |                                                       |                |                   |
|           |    |                                                       |                |                   |
|           |    |                                                       |                |                   |
|           |    |                                                       |                |                   |
|           |    |                                                       |                |                   |
|           |    |                                                       |                |                   |
|           |    |                                                       |                |                   |
|           |    |                                                       |                |                   |
|           |    |                                                       |                |                   |
|           |    |                                                       |                |                   |
|           |    |                                                       |                |                   |
|           |    |                                                       |                |                   |
|           |    |                                                       |                |                   |
|           |    |                                                       |                |                   |
|           |    |                                                       |                |                   |

PC정리도구항목입니다.

불필요하게 사용자단말에 저장된 정보를 관리하여, 단말을 최적화합니다. 개별로 선택하실 수도 있고, 최상단을 선택하면, 전체적용 됩니다. 선택 후, 정리시작 버튼을 누르면, 최적화 합니다.

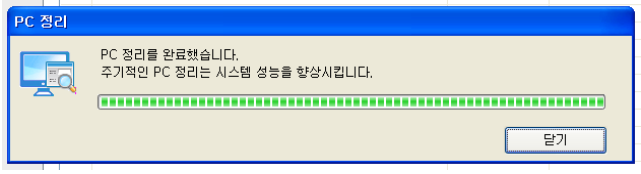

2. 패스워드 점검도구

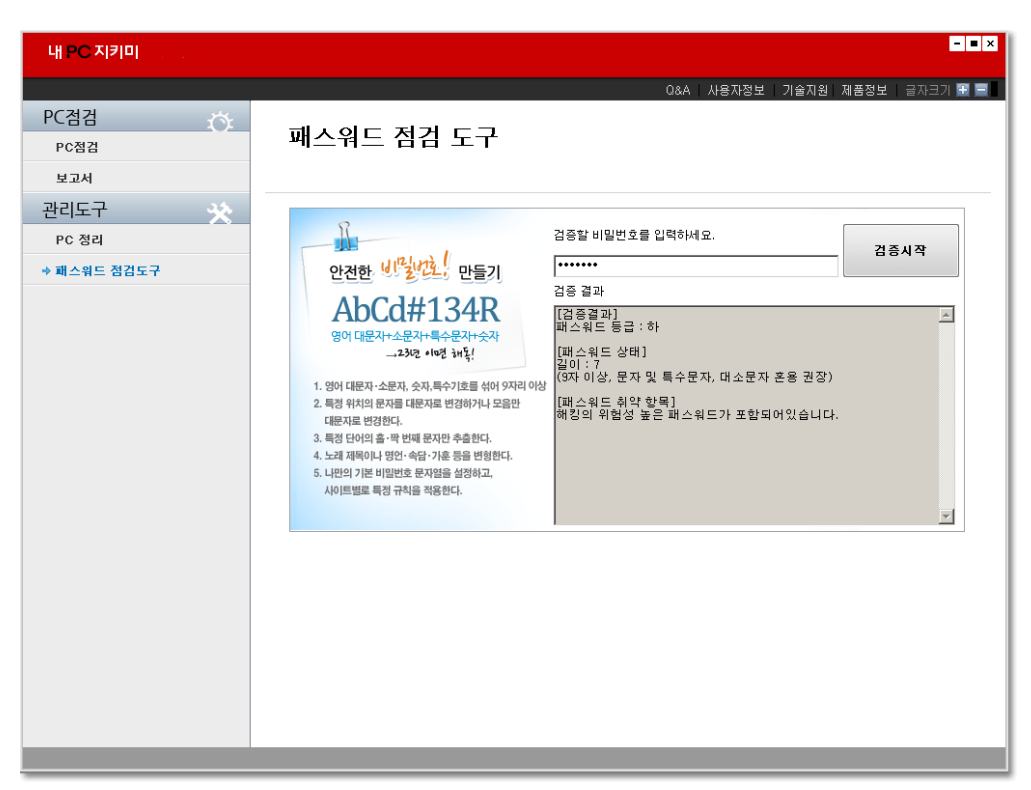

패스워드 수준을 점검할 수 있도록, 도와주는 도구입니다.

PC뿐 아니라, 다른 곳에 활용하는 패스워드도 점검하는데 활용하실 수 있습니다.

### 5. 내PC지키미 삭제

내PC지키미는 사용자 임의로 삭제하실수 없으며, 삭제시 관리자의 허가를 득한 후, 별도 제공하는 삭제전용 프로그램을 이용하여 삭제가 가능합니다.